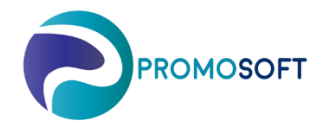

## How-To Guide

Säsongsanalys

SOLO App

Nedan anvisning kräver att ni först lagt upp en säsong samt kopplat aktuella artiklar till den samma i SOLO Web. För upplägg av säsong - se Quick Guide "Säsongsupplägg WEB" och genomför steg 1 till 3, komplettera med att koppla artiklar.

- 1. Logga in på Solo App.
- 2. Välj i menyn: Register Simulering
- 3. Välj simulering Säsongssimulering
- 4. Välj aktuell säsong för simulering
- 5. Skapa nytt urval
- 6. Beräkna
- 7. Invänta bekräftelsen Done!
- 8. Visa resultat

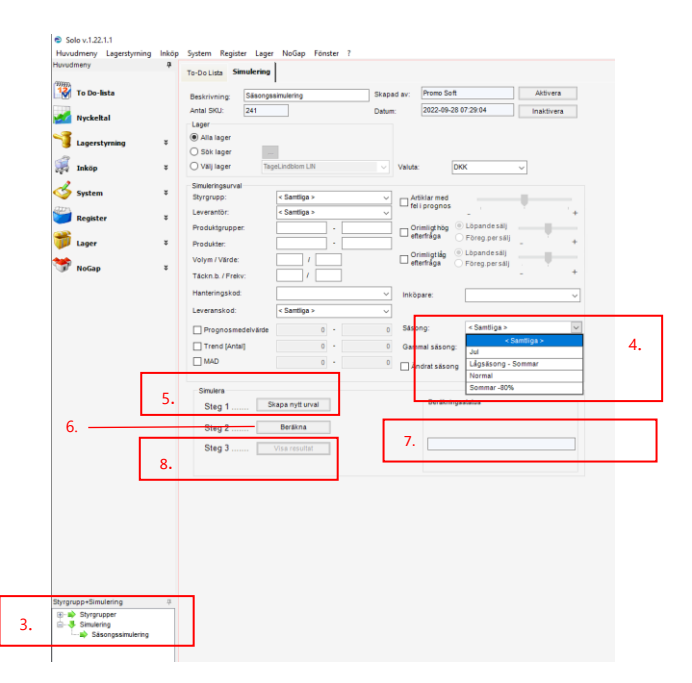

## 9. Gå till fliken Säsongsindex

10. Siffrorna på raden Genomsnittligt faktiskt utfall visar hur säsongenens upplagda artiklar rört sig genomsnittligt under de senaste 2 åren.

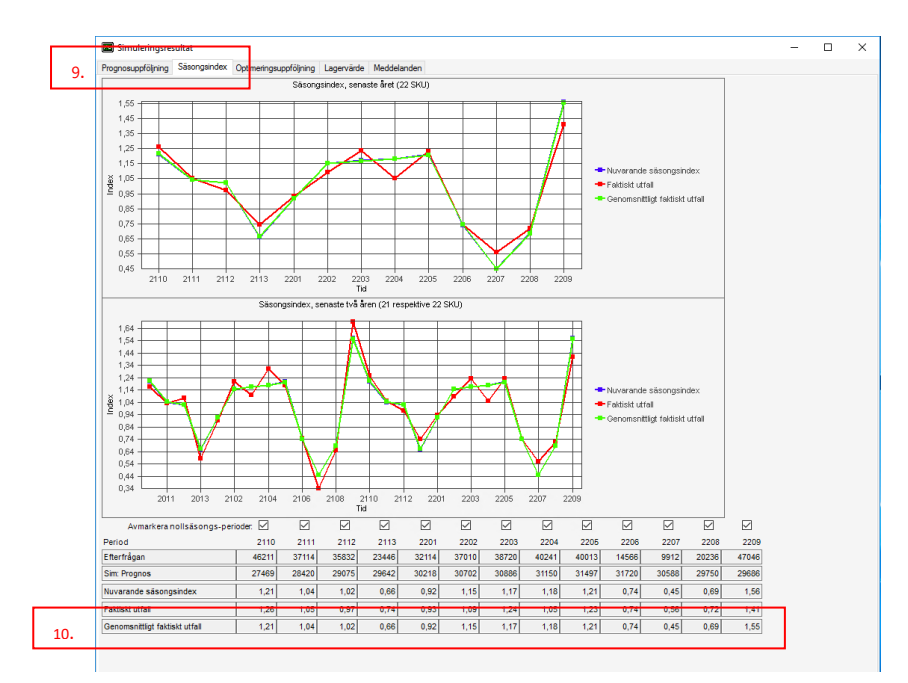